## **Steps for filing a successful Test Weblink Submission for AESDirect:**

- User must log into AES Direct via the ACE Modernization Portal (i.e., log in to ACE Portal, on ACE Home, Recently Viewed Accounts will be presented, or user can access all accounts from Accounts tab).
   ACE Certification can be accessed https://ace-test.cbp.gov/
- 2) Then user select Account Name/EIN from Account Navigation to Submit AES Filing.
- 3) User will then be directed to the AESDirect's Shipment Manager showing a list of prior filings created. In the Shipment Manager browser and verify that the orange TRAINING ENVIRONMENT is displayed.
- 4) Open the sample test file HTML in another tab IN THE SAME BROWSER you logged into AESDirect with.

https://trade-test.cbp.dhs.gov/ace/aes/aesdirect-ui/secured/createWeblinkFiling

5) User then will submit the test form that was either a template from the CBP page or the one created by your vendor software.

6) Upon submitting the form, the user will be redirected to the AES Direct web application's Create Filing Shipment tab with the all the submitted data populated in the AESDirect UI.

- a) If the user has multiple Filer Id's they will need to select from the AESDirect Filer ID dropdown menu.
- 7) User has submitted the filing and has been accepted the user has the option to return their Trade Profile.

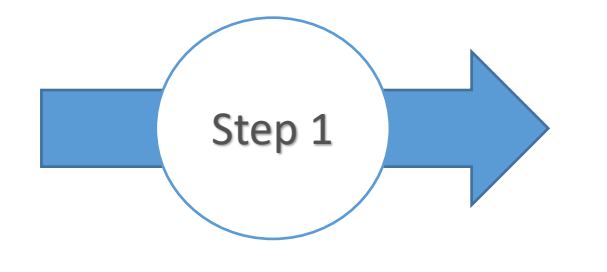

- ✓ User must login into AESDirect via the ACE
- ✓ After successful login
- ✓ Recently Viewed Accounts will be listed
- ✓ Select the Name of account
- ✓ User can also access all the accounts from Accounts tab
- ✓ Accounts tab select Exporter in the dropdown

| ace                                   |                           |                                                  | Enter Account Name, Type, ACE ID Q | (2) ANAND BOOMPOG         |
|---------------------------------------|---------------------------|--------------------------------------------------|------------------------------------|---------------------------|
| Home Accounts ~                       | Account Search References |                                                  |                                    |                           |
|                                       | Enter Acco                | Welcome to ACE<br>v3.9.0<br>mrNams, Type, ACE ID | ٩                                  |                           |
| Recently Viewed Accounts<br>2 Records |                           |                                                  |                                    |                           |
| ACE ID 🗸                              | Name                      | Account Type                                     | Identification Type V              | Identification Number 🗸 🗸 |
| 1 0000249722                          | Anand Exporter            | Exporter                                         | EIN                                | 23-3423232                |
| 2 0000258650                          | Maryland Exporter LLC     | Exporter                                         | EIN                                | 30-1301301                |

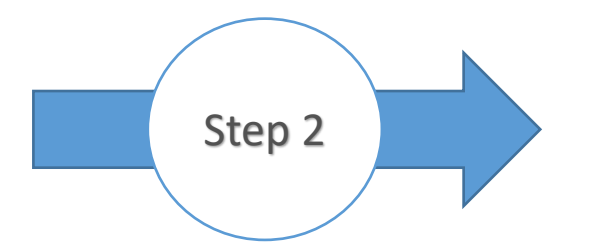

## ✓ Select Account Name/EIN Account Navigation

✓ Select the "Submit AES Filing" Account in Account Navigation

| (finace                                           | Enter According to the second second se | unt Name, Type, ACE ID Q ANAND BOOMPOG                      |
|---------------------------------------------------|----------------------------------------------------------------------------------------------------|-------------------------------------------------------------|
| Home Accounts 🗸 Account Search                    | References                                                                                                    |                                                             |
| K Back                                            |                                                                                                    |                                                             |
| Account Navigation Anand Exporter EIN: 23-3423232 | Account Name<br>Anand Exporter<br>Record Type Name<br>Exporter 0000249722 EIN Status<br>EIN Pending<br>Details Contacts Addresses<br>V Exporter Information<br>Exporter Name<br>Anand Exporter<br>Acc ID<br>0000249722<br>EIN<br>23-3423232<br>V Cher Company Name(s)                                                                                                    | Submit AES Filing Reports Request EIN Reports Authorization |
|                                                   | Organization     Account Status                                                                                                    |                                                             |
|                                                   | About CBP Newsroom Travel Trade Border Security Careers                                                                                                    | 👂 Give Us Feedback                                          |

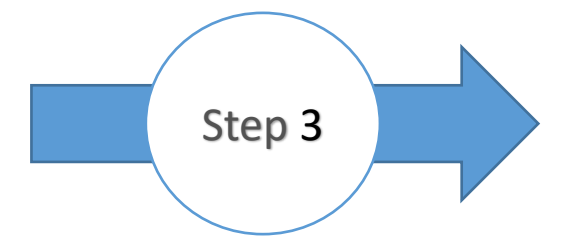

User will then be directed to the AESDirect's Shipment Manager. In the Shipment Manager browser. Verify that the orange TRAINING ENVIRONMENT is displayed.

| <       | $\leftarrow \rightarrow$ C | G 🤌 🖯               | https://trade-test | t.cbp.dhs.gov/ac | ce/aes/aesdirect-ui/s | secured/home        |             |         |               |                 |      |          |    | Q 6 <b>0</b>           | <b>B</b>  | <b>C</b> (3       | ¦ {≦         | @ 🌔             |        |
|---------|----------------------------|---------------------|--------------------|------------------|-----------------------|---------------------|-------------|---------|---------------|-----------------|------|----------|----|------------------------|-----------|-------------------|--------------|-----------------|--------|
| U<br>U. | S. Customs &               | Border Protection   | AESD               | Direct           |                       |                     |             |         |               |                 |      |          |    |                        | Tools N   | 1enu <del>-</del> | Help         | 占 Brandon       | Taylor |
|         |                            |                     |                    |                  | TRA                   | ININ                | G           | EN      | IVIF          | RONM            | ΕN   | Т        |    |                        |           |                   |              |                 |        |
|         | Shipment Mar               | nager               |                    |                  |                       |                     |             |         |               |                 |      |          |    | + Create Export Filing | ᆂ Create  | e from Templ      | late 🔓 A     | mend Accepted F | iling  |
|         | Show Filters               |                     |                    |                  |                       |                     |             |         |               |                 |      |          |    |                        |           |                   |              |                 |        |
|         | Filings Updated            | l in: Last 3 Months |                    |                  |                       |                     |             |         |               |                 |      |          |    |                        |           |                   |              | Clear Filte     | rs     |
|         | Showing 1 to 1             | 0 of 10 Filings     |                    |                  |                       |                     |             |         |               |                 |      |          |    | Search 🕄               |           |                   | Sea          | arch Reset      | t      |
|         | Filer ID 🕸                 | Shipment Ref. # [C  | ount] 🗐 Status 🗐   | Last Action 🕼    | ITN II                | Last Updated        | Last Update | ed By 斗 | Export Date 🗍 | USPPI           |      | USPPI ID | 11 | Consignee 🛛 🕸          | Destinati | lon 👫 🗄           | Shipment /   | Actions         | _      |
|         |                            | REGBGT121620218     | 07 Accepted        | Add              | X20220311569107       | 03/11/2022 07:57:36 |             |         | 10/31/2019    | MURAT TEST DATA | A CO |          | D  | VAN CONSIGNEE          | US 🏴      |                   | Amend   Pri  | nt   Cancel EEI |        |
|         |                            | WL_2021221-TST-4    | Z / [7] Accepted   | Replace          | X20220217564321       | 03/04/2022 13:32:52 |             |         | 03/04/2022    | WL BLAH USSPI   |      |          | D  | WL BLAH<br>CONSIGNEE   | РК с      |                   | Amend   Pri  | nt   Cancel EEI |        |
|         |                            | WL_2021221-TST-2    | Draft              | Add              |                       | 03/03/2022 10:58:21 |             |         | 03/09/2022    | WL BLAH USSPI   |      |          | D  | WL BLAH<br>CONSIGNEE   | PK 🥲      |                   | Edit   Print | Delete          |        |

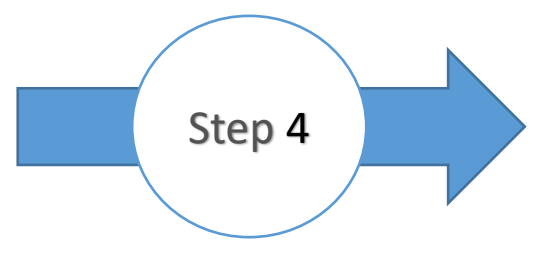

After logging into AESDirect, in a new tab IN THE SAME BROWSER you logged into AESDirect with, you will open the HTML form.

|              | Ð             | 🗖 AES | Direct - I | Export | t Filings F  | C:\Users | ×              | +     | <b>~</b>                                                                     |
|--------------|---------------|-------|------------|--------|--------------|----------|----------------|-------|------------------------------------------------------------------------------|
| $\leftarrow$ | $\rightarrow$ | Ö     | வ          | Ō      | file:///C:/\ | •<br>-   | neDrive%20-%20 | )US%2 | 20Customs%20and%20Border%20Protection/Desktop/WebLink%20Demo/Weblink-Empty-F |

## **Test Submit Weblink to AES Direct**

| Submit Query                  |       |
|-------------------------------|-------|
| wl_nosed_url                  |       |
| wl success url                |       |
| EMAIL                         |       |
| SRN                           |       |
| FILING ACTION CODE            |       |
| TRANSPORTATION REF NBR BN     |       |
| STATE                         |       |
| FILING OPTION                 |       |
| INBOND CODE                   |       |
| ENTRY NUMBER                  |       |
| FORFIGN TRADE ZONE IDENTIFIER |       |
| PORT OF EXPORT                |       |
| COLINT OF LILT DESTINATION    |       |
| DOPT OF UNITADING             |       |
| FORT OF UNLADING              |       |
| ESTIMATE DATE OF EXPORT       |       |
|                               |       |
| SCAC                          |       |
| CONVEYANCE NAME/CARRIER NAME  |       |
| RELATED COMPANY INDICATOR     |       |
| HAZARDOUS MATERIAL INDICATOR  |       |
| ROUTED EXPORT TRANS INDICATOR |       |
|                               | USSPI |
| USPPEPARTY NAME AD0-1         |       |

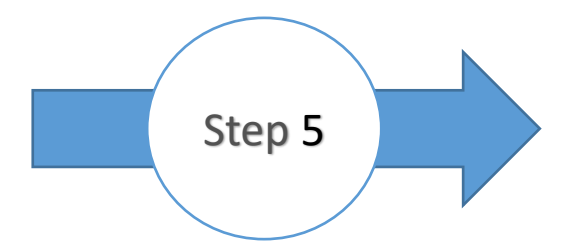

User then will submit the form that was either a template provided from the CBP page, or one created by their vendor software.

## Test Submit Weblink to AES Direct

| Submit Query                  |                                                                 |
|-------------------------------|-----------------------------------------------------------------|
| wl_nosed_url                  | https://tnwg01a-v3240/usernote/tests/154/38307/38309/index.html |
| w1_success_ur1                | https://tnwg01a-v3240/usernote/tests/154/38307/38309/index.html |
| EMAIL                         |                                                                 |
| SRN                           | ACME1234                                                        |
| FILING ACTION CODE            | А                                                               |
| TRANSPORTATION REF NBR BN     |                                                                 |
| STATE                         | MA                                                              |
| FILING OPTION                 | 2                                                               |
| INBOND CODE                   | 70                                                              |
| ENTRY NUMBER                  |                                                                 |
| FOREIGN TRADE ZONE IDENTIFIER |                                                                 |
| PORT OF EXPORT                | 0401                                                            |
| COUNT OF ULT DESTINATION      | РК                                                              |
| PORT OF UNLADING              |                                                                 |
| ESTIMATE DATE OF EXPORT       | 05/10/17                                                        |
| MOT                           | 40                                                              |
| SCAC                          | BT                                                              |
| CONVEYANCE NAME/CARRIER NAME  | ARETHUSA                                                        |
| RELATED COMPANY INDICATOR     | N                                                               |
| HAZARDOUS MATERIAL INDICATOR  | Ν                                                               |
| ROUTED EXPORT TRANS INDICATOR | Ν                                                               |
|                               | USSPI                                                           |
| LISPPI PARTY NAME ADD. 1      |                                                                 |

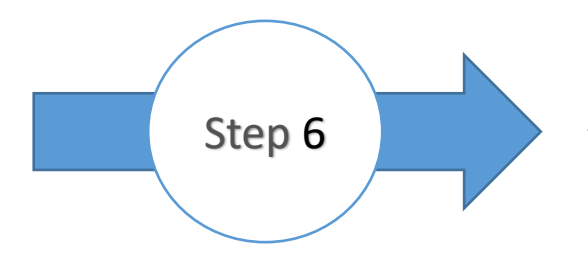

Upon submitting the form, the user will be redirected to the AESDirect web application's Create Filing Shipment tab with the all the submitted data populated in the AESDirect UI. If the user has multiple Filer ID's they will need to select from the AESDirect Filer ID dropdown menu and then Submit Filing.

| References × 🗢 ACE Secure Data Portal × 🖝 AES Direct - Export F                                     | lings Hor | × 🖛 AES Direct - Export Filing × + |     |                            | -               | o ×               |  |  |
|----------------------------------------------------------------------------------------------------|-----------|------------------------------------|-----|----------------------------|-----------------|-------------------|--|--|
| $\leftrightarrow$ $\rightarrow$ C O A https://ace.cbp.dhs.gov/aesdc/aes/aesdirect-ui/sec            | cured/fil | ng/101617                          |     | ය<br>ක                     |                 | $\odot$ =         |  |  |
| U.S. Customs & Border Protection AESDirect<br>U.S. Department of Homeland Security                  |           |                                    |     | Tools Menu 🔻               | 🕄 Help          | 占 Dina Hood       |  |  |
| Т                                                                                                   | R         | AINING ENVIRONME                   | N   | IТ                         |                 |                   |  |  |
| Create Export Filing (                                                                              |           |                                    |     | • Rec                      | Jired Field ♦ C | conditional Field |  |  |
| Step 1: Shipment         Step 2: Parties         Step 3: Commodities         Step 4: Transportation |           |                                    |     |                            | Sav             | e As Template     |  |  |
|                                                                                                    |           |                                    |     |                            |                 |                   |  |  |
| Email Response Address(es) * 1                                                                      |           | Shipment Reference Number * 1      | _ ! | Filing Option * 🚯          |                 |                   |  |  |
|                                                                                                    |           | TEST_WEBLINK_CERT                  |     | 2 - PREDEPARTURE           |                 | ٣                 |  |  |
| Mode of Transport (MOT) * 0                                                                         |           | Port of Export * 3                 |     | Port of Unlading 🔷 🕄       |                 |                   |  |  |
| 40 - AIR                                                                                            | × v       | 0401 - BOSTON, MA * *              | •   |                            |                 | Ŧ                 |  |  |
| Departure Date * 🛈                                                                                  |           | Origin State * 🕄                   | _   | Country of Destination * 🕄 |                 |                   |  |  |
| 05/10/2017                                                                                          |           | MA - MASSACHUSETTS × v             | •   | PK - PAKISTAN              |                 | × *               |  |  |
| Inbond Type * 🕄                                                                                     |           | Foreign Trade Zone 🔹 🕄             |     | Import Entry # 🔷 🕄         |                 |                   |  |  |
| 70 - MERCHANDISE NOT SHIPPED INBOND                                                                 | × *       |                                    |     |                            |                 |                   |  |  |
| Original ITN 🕄                                                                                      |           |                                    |     |                            |                 |                   |  |  |
|                                                                                                    |           |                                    |     |                            |                 |                   |  |  |
| Is this a Routed Transaction? * 🟮 🔾 Yes 🧿 No                                                        |           |                                    |     |                            |                 |                   |  |  |
| Are USPPI and Ultimate Consignee companies related? * 🕄 🔿 Yes 💿 No                                  |           |                                    |     |                            |                 |                   |  |  |
| Does shipment contain hazardous material? * 🟮 🔾 Yes 🧿 No                                            |           |                                    |     |                            |                 |                   |  |  |
| Clear Shipment                                                                                      |           |                                    |     |                            |                 |                   |  |  |
|                                                                                                    |           |                                    |     |                            |                 |                   |  |  |

Step 2: Parties 🔶

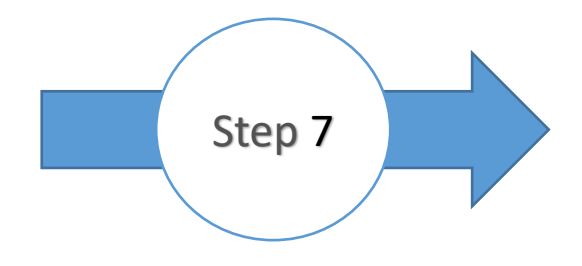

User has submitted the filing and after it accepted the user will has the option to view the filing or return their Trade Profile page. You will also receive an email notification verifying the status of the submission

| U.S. Customs & Border Protection AESDirect                                                          |      |                             |                            |      |                            | Tools Menu 👻         | Help             | 🛔 Dina Hood                           |
|----------------------------------------------------------------------------------------------------|------|-----------------------------|----------------------------|------|----------------------------|----------------------|------------------|---------------------------------------|
|                                                                                                    | TR   | AININ                       | G ENVIR                    | ONME | NT                         |                      |                  |                                       |
| Create Export Filing (Filer ID                                                                      |      |                             | Accepted X                 |      |                            |                      |                  |                                       |
| Draft last saved: 01/27/2021 11:04:41                                                               |      |                             | 1(7                        |      |                            | *                    | Required Field   | <ul> <li>Conditional Field</li> </ul> |
| Step 1: Shipment         Step 2: Parties         Step 3: Commodities         Step 4: Transportation |      |                             | Status: Accepted by AES.   | _    |                            |                      |                  | Save As Template                      |
|                                                                                                    |      |                             | Back to Trade Website View |      |                            |                      |                  |                                       |
| Email Response Address(es) * 9                                                                      |      | Shipment Reference Number * | Close                      |      | Filing Option * 🕄          |                      |                  |                                       |
| bv.                                                                                                 |      | ACME1234                    | L                          |      | 2 - PREDEPARTURE           |                      |                  | ٣                                     |
| Mode of Transport (MOT) * 1                                                                         |      | Port of Export * ()         |                            |      | Port of Unlading 🔶 🕄       |                      |                  |                                       |
| 40 - AIR                                                                                            | ж. ч | 0401 - BOSTON, MA           |                            | х т  |                            |                      |                  |                                       |
| Departure Date * 🚯                                                                                  |      | Origin State * 🜖            |                            |      | Country of Destination * 🚯 |                      |                  |                                       |
| 05/10/2017                                                                                          |      | MA - MASSACHUSETTS          |                            | ×. * | PK - PAKISTAN              |                      |                  | х т                                   |
| Inbond Type * 🚯                                                                                     |      | Foreign Trade Zone 🔷 🕄      |                            |      | Import Entry # 🔶 🕄         |                      |                  |                                       |
| 70 - MERCHANDISE NOT SHIPPED INBOND                                                                 | ж. т |                             |                            |      |                            |                      |                  |                                       |
| Original ITN 🚯                                                                                      |      |                             |                            |      |                            |                      |                  |                                       |
|                                                                                                    |      |                             |                            |      |                            |                      |                  |                                       |
| Is this a Routed Transaction? * 🚯 🔿 Yes 🖲 No                                                        |      |                             |                            |      |                            |                      |                  |                                       |
| Are USPPI and Ultimate Consignee companies related? * 1 O Yes  No                                   |      |                             |                            |      |                            |                      |                  |                                       |
| Does shipment contain hazardous material? * 🟮 🔿 Yes 🖲 No                                            |      |                             |                            |      |                            |                      |                  |                                       |
| Clear Shipment                                                                                      |      |                             |                            |      |                            |                      |                  |                                       |
|                                                                                                    |      |                             |                            |      |                            |                      |                  |                                       |
|                                                                                                    |      |                             |                            |      |                            | Close Step 2: Partie | es 🔶 🛛 Print Vie | w Submit Filing                       |